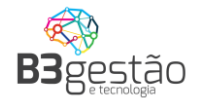

# Agendamento de Carga BRF - S.A

## Acesso Transportadoras

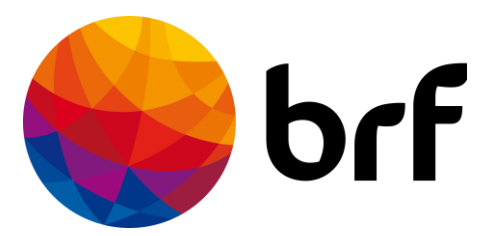

B3 Agro – www.b3agro.com.br - (47) 3804-8700

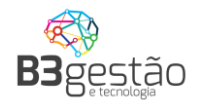

24 de maio de 2023

#### Objetivo

Bem-vindo ao sistema de Agendamento de Carga BRF, está manual tem o objetivo de apresentar as funcionalidades disponíveis as transportadoras prestadoras de serviço.

Em caso de dúvidas entrar em contato com equipe de suporte.

Telefone: 47 – 3804-8701

E-mail: <a href="mailto:suporte@b3consultoria.zendesk.com">suporte@b3consultoria.zendesk.com</a>

WhatsApp: 47 – 99683-4477

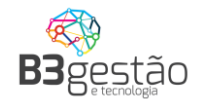

### Sumario

| OBJETIVO                                                                                                    | 2                           |
|----------------------------------------------------------------------------------------------------|-----------------------------|
| SUMARIO                                                                                                    | 3                           |
| 1 – RECEBENDO ACESSO AO SISTEMA                                                                                                    | 4                           |
| 2 – ACESSANDO O SISTEMA                                                                                                    | 6                           |
| 3 – TROCA DE SENHA                                                                                                    | 7                           |
| 4 – CONSULTADO OPERAÇÃO                                                                                                    | 8                           |
| 5 - EFETUANDO UM AGENDAMENTO                                                                                                    | 10                          |
| <ul> <li>5.1 – Agendamento Passo a Passo</li> <li>5.1.1 Dados do Veículo.</li> <li>5.1.2 Dados Fiscais e Janela de Agendamento.</li> <li>5.1.3 Dados do Motorista.</li> </ul> | <b>11</b><br>11<br>13<br>14 |
| <ul> <li>6 - VISUALIZANDO O AGENDAMENTO E CANCELAMENTO</li> <li>6.1 – Cancelamento de Agendamento</li> <li>6.2 – Segunda via do Ticket.</li> </ul>                            | <b>19</b><br>19<br>20       |
| 7 – CRIAR USUÁRIOS SECUNDÁRIOS PARA ACESSO AO SISTEMA                                                                                                    | 22                          |
| 8 – RECEBENDO ACESSO PARA AGENDAMENTO DE UM FORNECEDOR CIF                                                                                                    | 25                          |
| 9 – ESQUECI MINHA SENHA.                                                                                                    | 27                          |
| PERGUNTAS FREQUENTES                                                                                                    | 29                          |

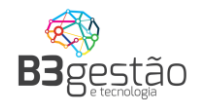

Δ

#### 1 – Recebendo acesso ao Sistema

O cadastro da transportadora é efetuado exclusivamente pela equipe interna da BRF. Para uma transportadora ter acesso ao <u>brflog.com.br</u>, a equipe interna da BRF informará um ou mais e-mails de usuários e estes usuários receberão o e-mail no modelo abaixo, com seus dados de acesso:

### BRF - Agendamento de Carga - Acesso

Olá Paulo Andre Seguem seus dados de acesso ao sistema: Usuário: <u>paulo@andre.com.br</u> Senha: JYSM5WCV Para sua segurança, altere sua senha após efetuar o Login. Link para acesso: <u>https://ldc.b3agro.com.br/</u>

Contatos para Suporte de Sistema: E-mail: <u>suporte@b3agro.com.br</u> Telefone: 47 - 3804-8701 WhatsApp: 47 - 99683-4477

Equipe Logistica BRF

Observar no e-mail consta os dados de:

- Endereço de acesso;
- Usuário de acesso;
- Senha de acesso;

Recomendamos sempre a troca da senha no primeiro acesso.

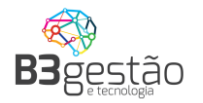

Caso não tenha recebido o e-mail recomendamos verificar a caixa de SPAM. Caso mesmo assim não encontre o e-mail, siga as instruções do item **ESQUECI MINHA SENHA** apresentado na página 25 deste manual.

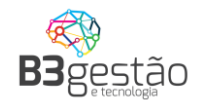

#### 2 – Acessando o Sistema

As transportadoras devem acessar o sistema, utilizando o usuário e senha e recebidos via e-mail, através do link:

#### https://www.brflog.com.br

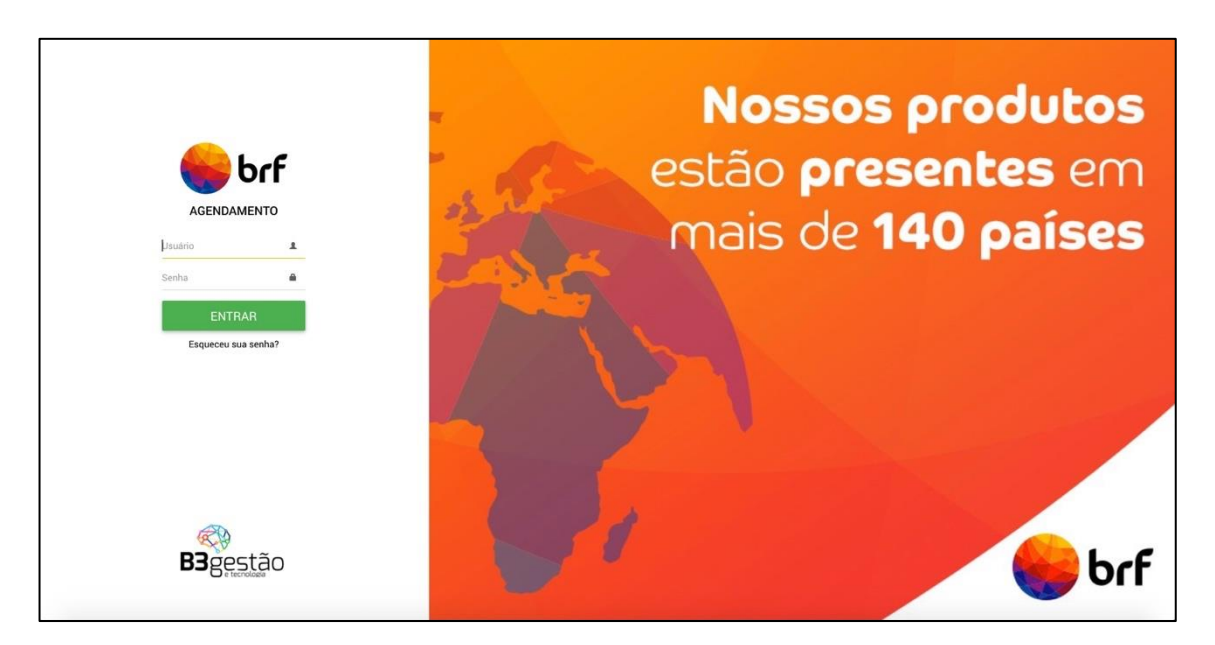

Para eventuais dúvidas ou contato à equipe de suporte, deve-se utilizar o ícone 2, que pode ser acesso pela parte superior esquerda da tela de acesso.

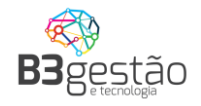

#### 3 – Troca de Senha

Recomenda-se que no primeiro acesso seja realizada a troca da senha, que pode ser feita clicando sobre o nome do usuário e acionando a função:

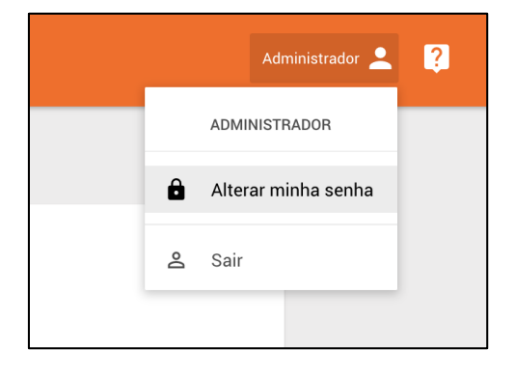

Após clicar sobre este ícone, o sistema abrirá a janela abaixo:

| ■ ALTERAR SENHA                         | e brf | Administrador 💄 [2] |
|-----------------------------------------|-------|---------------------|
| ALTERAR SENHA                           |       |                     |
| Senha atual<br>Senha atual              |       |                     |
| Nova Senha<br>Nova senha                |       |                     |
| Confirmar nova senha<br>Confirmar senha |       |                     |
| CONFIRMAR                               |       |                     |

Após alteração da senha, será apresentada a imagem a seguir:

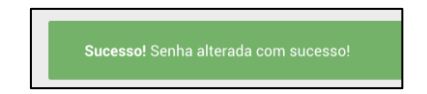

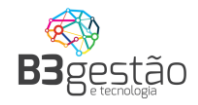

#### 4 – Consultado Operação

|                             |               |                               | brf 📃                                |          |                        |          |
|-----------------------------|---------------|-------------------------------|--------------------------------------|----------|------------------------|----------|
| < > Operação<br>Recebimento | * Agendador * | Cliente/Fornecedor<br>TODOS ~ | Produto Planta<br>FARELO SOJ_ * TODO | S - CARR | culo<br>ETA 5 EI_* Q × | OUT/2018 |
|                             |               | ▲ 2                           |                                      |          | 1                      |          |
|                             |               | 9                             |                                      |          | / 12                   |          |
|                             |               | 16<br>Selecione os filtro     | 17<br>os e clique para <b>pesqui</b> | sar.     |                        |          |
|                             |               |                               |                                      |          |                        |          |
|                             |               |                               |                                      |          |                        |          |
|                             |               |                               |                                      |          |                        |          |

Ao acessar o sistema, o usuário irá visualizar a tela a seguir:

Para que consultar os dados e realizar um agendamento, devem ser informados todos filtros solicitados no topo do calendário:

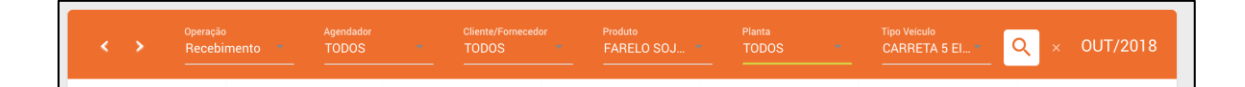

Dados:

Operação:

Recebimento: Entrega de matéria-prima na BRF.

Expedição: Coleta de matéria-prima na BRF.

- Agendador: Nome da transportadora
- <u>Cliente/Fornecedor</u>: Nome do fornecedor

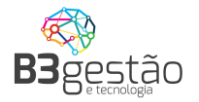

- Produto: Milho, Sorgo, Farelo de Soja
- **<u>Planta</u>**: Umidade BRF de entrega/retirada do produto
- <u>Tipo do Veículo</u>: Carreta 5 Eixos Graneleiro 41,5T não é possível iniciar um agendamento sem informar o tipo de veículo

Sempre que informado um filtro, o sistema atualiza o calendário com as cargas disponíveis para este novo conjunto de filtros. Ao final das opções de consultas, estará disponível a opção para limpar todos ao selecionar o campo  $\times$ , localizado ao canto da aba de filtros.

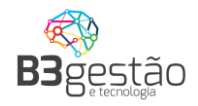

#### 5 - Efetuando um Agendamento

Após aplicar os filtros, o calendário apresentará os volumes disponíveis para operação. Para iniciar o agendamento, deve-se clicar no dia que se deseja realizar a entrega do produto na unidade BRF. Ao clicar em um dia anterior ao dia vigente, não será possível realizar um agendamento.

A antecipação da chegada não resulta na antecipação do horário de descarregamento.

<u>O atraso da chega resulta no cancelamento do agendamento, sendo necessário que o</u> <u>responsável faça um novo agendamento.</u>

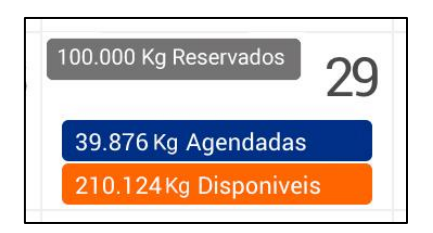

Observar que na data selecionada, são apresentados até 3 números:

- Agendado: Volume já agendando para entrega conforme filtros selecionados
- Garantido: Volume reservado para operação, conforme filtros informados, que ainda pode ser agendado
- Disponível: Volume que ainda pode ser utilizado para agendamento, mas que não está reservado para nenhum fornecedor/transportador, podendo ser consumido por uma terceira parte

Exemplo: Uma planta tem uma capacidade de operação diária de 500.000 kg. Para a transportadora A, tem-se um volume garantido de 200.000kg e para a transportadora B um mesmo volume garantido de 200.000 kg. Além disso, ambas transportadoras, tem um volume disponível 300.000kg. Isso significa que, caso a transportadora A consiga entregar, naquele determinado dia, mais de 200.000 kg de produto, essa transportadora

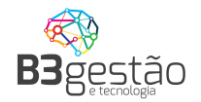

poderá agendar até 300.000 kg, sem interferir no volume garantido de 200.000 kg da transportadora B.

#### 5.1 – Agendamento Passo a Passo

Após selecionar o dia que se deseja entregar o produto, o sistema irá direcionar para o agendamento em si. São solicitados diversos dados, como os apresentados a seguir.

5.1.1 Dados Fiscais e Janela de Agendamento.

Para realizar o agendamento é necessário informar os dados da carga:

- Número e Série da Nota Fiscal do produto
- Número do CTE do transporte
- Volume da carga (em kg)
- Selecionar o pedido de compra (Deve ser selecionado um pedido de compra da BRF para que o cadastro do agendamento prossiga)

Quando estiver sendo realizado um agendamento de Expedição, sistema não solicita estes dados, pois eles são gerados apenas após o carregamento.

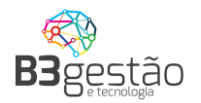

| AGENDAMENTO DE DESC/ | ARREGAMENTO - 237                                                                               | FAB.RAÇÃO TOLEDO                                                                                                    | 🏀 brf                          |                         | <mark>?</mark><br>Ajuda |
|----------------------|-------------------------------------------------------------------------------------------------|----------------------------------------------------------------------------------------------------|--------------------------------|-------------------------|-------------------------|
|                      | Período/Produto<br>Selecione o período                                                          |                                                                                                    |                                |                         |                         |
|                      | Velculo<br>Dados do velculo<br>Motorista<br>Detalhes do motorista<br>Resumo<br>Resumo detalhado | PERIOGO/PFOQUIO<br>Transportadora<br>Cliente<br>Dados fiscais<br>Nota fiscai Serie CTe<br>Dia Selecionado<br>26/05/2023<br>E<br>DOCUMENTOSAGENDAMENTO<br>Periodo<br>13:00 as 13:30<br>200 000 KS | × *<br>× *<br>volume<br>10.000 | SELECIONE O PEDIDO: (1) | •                       |
|                      |                                                                                                 |                                                                                                    |                                | ANTERIOR PRÓXIMO        | FINALIZAR               |

Para quando o frete for por conta da BRF, será obrigatório realizar o novo processo de Vale pedágio. O agendador deve clicar na opção "DOCUMENTOS AGENDAMENTO", ler o termo do vale pedágio, declarar que estão de acordo com o termo e inserir o comprovante do vale pedágio.

| Periodo/Produto<br>Selecione o periodo<br>Usidos do veiculo<br>Motorista<br>Detalhes do motorista<br>Resumo<br>Resumo detalhado | Período/Produto Transportadora Cliente Cumentos Enviar arquivos Lista de anexos Comprovante Vale Pedágio - Selecione o arquivo arraste arquivos aqui para enviar Comprovante PNG Declaro que li e estou de acordo com o | Pronto ⓒ<br>100%<br>05 Termos de vale Pedágio<br>FECHAR |           |
|----------------------------------------------------------------------------------------------------|----------------------------------------------------------------------------------------------------|---------------------------------------------------------|-----------|
|                                                                                                    |                                                                                                    | ANTERIOR PRÓXIMO                                        | FINALIZAR |

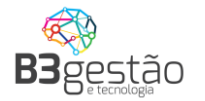

Além dos dados anteriores, deverá ser selecionada a janela de descarga, apresentada da parte inferior da tela. Caso nenhum dos horários deste dia atenda o horário de chegada, ao clicar sobre a ícone 💼 , o sistema apresenta um minicalendário estando em negrito os demais dias disponíveis para agendamento.

| « Outubro 2018 » |    |    |    |    |    |    |  |  |  |
|------------------|----|----|----|----|----|----|--|--|--|
| DO               | SE | TE | QU | QU | SE | SA |  |  |  |
|                  | 1  | 2  | 3  | 4  | 5  | 6  |  |  |  |
| 7                | 8  | 9  | 10 | 11 | 12 | 13 |  |  |  |
| 14               | 15 | 16 | 17 | 18 | 19 | 20 |  |  |  |
| 21               | 22 | 23 | 24 | 25 | 26 | 27 |  |  |  |
| 28               | 29 | 30 | 31 |    |    |    |  |  |  |
|                  |    |    |    |    |    |    |  |  |  |

Ao informar estes dados, deve-se clicar em

5.1.2 Dados do Veículo.

Depois é necessário informar os dados básicos do veículo:

Atenção: Está sendo alterado o modelo de cadastro de veículo da BRF para o Credenciamento Trizy, sendo assim será necessário transferir os cadastros atuais para o Credenciamento Trizy impedindo futuros bloqueios de agendamentos.

| Veículo<br>Dados do veículo<br>Período/Produto<br>Selecione o período<br>Motorista<br>Detalhes do Motorista<br>Resumo | Dados do Veículo<br><sup>Placa</sup><br>BRF-9090<br>TipoVeiculo |     | EDITAR → |          |         |           |
|----------------------------------------------------------------------------------------------------|-----------------------------------------------------------------|-----|----------|----------|---------|-----------|
|                                                                                                    | CARRETA 5 EIXOS GRANELEIRO 41,5T                                | × * |          | ANTERIOR | PRÓXIMO | FINALIZAR |

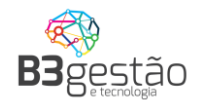

Deve-se informar os seguintes dados:

 <u>Placa</u>: Placa do veículo que será agendado - caso a placa ainda não tenha sido cadastrada, será aberta uma tela de cadastro complementar que deverá ser preenchida apenas na primeira vez

| CADASTRO DE VEÍCULO |                                      |       |                                       |                           |
|---------------------|--------------------------------------|-------|---------------------------------------|---------------------------|
|                     |                                      | GERAL | DOCUMENTOS                            |                           |
| Placa<br>AAA-1111   | Renavan<br>53453453                  |       | Cnpj/Cpf<br>99.999.999/9999-02        | Ano de fabricação<br>2016 |
| Cor<br>Branco       | Tag<br>9879879879879                 |       | Chassi<br>989879879879879879879879879 |                           |
| Número RNTRC        | Vencimento RNTRC<br>01/07/2023       |       |                                       |                           |
| UF<br>Acre × *      | Empresa de Rastreamento<br>Selecione | Ŧ     | Número da antena<br>111111222222      | _                         |
|                     |                                      |       |                                       | CANCELAR SALVAR           |

Os dados exigidos pela BRF são controlados em tela. Além dos dados, deve-se anexar imagens dos seguintes itens:

• <u>CRLV</u>: Documento do veículo, para verificação da data de validade

Ao informar estes dados, deve-se clicar em

5.1.3 Dados do Motorista.

O terceiro passo do agendamento é informar os dados do motorista.

Atenção: Está sendo alterado o modelo de cadastro de motorista da BRF para o Credenciamento Trizy, sendo assim será necessário transferir os cadastros atuais para o Credenciamento Trizy impedindo futuros bloqueios de agendamentos.

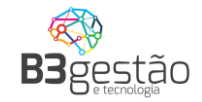

| Veículo<br>Dados do veículo            | Dados do Motorista |          |         |           |
|----------------------------------------|--------------------|----------|---------|-----------|
| Período/Produto<br>Selecione o período | CPF Motorista      |          |         |           |
| Motorista<br>Detalhes do Motorista     | Nome Motorista     |          |         |           |
| Resumo<br>Resumo detalhado             |                    |          |         |           |
|                                        | relevone motorista |          |         |           |
|                                        |                    |          |         |           |
|                                        |                    |          |         |           |
|                                        |                    | ANTERIOR | PRÓXIMO | FINALIZAR |

Deve-se informar os seguintes dados:

- Nome Motorista: Será apresentado o nome do motorista para conferência
- <u>Telefone Motorista</u>: Será apresentado o telefone do motorista para conferência
   é importante que o telefone esteja correto, pois é possível realizar a comunicação via SMS
- <u>CPF Motorista</u>: CPF do motorista caso o CPF ainda não tenha sido cadastrado, será aberta uma tela de cadastro complementar que deverá ser preenchida apenas na primeira vez

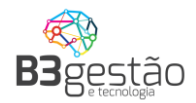

| o Motorista:    | Nome Motorista                           |                          |               |     |                  |                   |                                   |
|-----------------|------------------------------------------|--------------------------|---------------|-----|------------------|-------------------|-----------------------------------|
| 60              | CPF/CNPJ<br>000.003.204-33               |                          | RG<br>6508321 |     |                  | Orgão Ex<br>SSPSC | pedidor<br>- Santa Catarina 🛛 🗙 🔻 |
| G               | СИН                                      |                          | Categoria     |     | Validade         | Celular           |                                   |
| PROCURAR IMAGEM | Informações Adicionais                   | and your our alua        |               |     |                  |                   |                                   |
|                 | CEP                                      | UF                       | rine          |     | Cidade           |                   | Bairro                            |
|                 | Endereço<br>Rua Amando Germano Alfredo T | Número<br>321            | arina         | X * | Complemento      | X *               |                                   |
|                 | Casado? 🗹                                | Nome Cônju<br>Iracema da | ige<br>silva  |     | Qtde Filhos<br>2 |                   | Telefone Fixo<br>(47) 3438-2777   |

Os dados exigidos pela BRF são controlados em tela.

<u>Atenção: O celular deverá estar válido, ativo e disponível para comunicação, pois as</u> <u>chamadas para descarregamento nas plantas da BRF poderão ser realizadas através</u> <u>de SMS.</u>

Ao informar estes dados, deve-se clicar em

5.1.4 Resumo e finalização

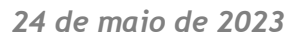

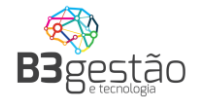

| Veículo<br>Dados do veiculo            | Resumo:                                                                                                    |
|----------------------------------------|----------------------------------------------------------------------------------------------------|
| Período/Produto<br>Selecione o período | Dados do Veículo                                                                                                    |
| Motorista<br>Detalhes do Motorista     | TipoVeiculo - CARRETA 5 EIXOS GRANELEIRO 41,5T Período/Produto                                                                                                    |
| Resumo<br>Resumo detalhado             | <ul> <li>Transportadora - Transportadora A</li> <li>Cliente - Fornecedor D</li> <li>Dia Selecionado - 29/10/2018</li> <li>Janela Selecionada - 06:30 às 08:30</li> <li>Dados do Motorista</li> <li>CPF Motorista - 222.222.222-22</li> <li>Nome Motorista - João</li> <li>Telefone Motorista - (47) 99999-9999</li> </ul>                                                                                                    |
|                                        | <ul> <li>Agendar apenas caminhões que constam na lista de recebíveis da unidade;</li> <li>Respeitando nossas normas de segurança internas;</li> <li>Aplicativo para Smartphone (BSCargo) esta disponível na loja online dos sistemas operacionais Android.</li> <li>Anexar na via física da NF, o comprovante de agendamento;</li> <li>Não serão aceitos caminhões com excesso de peso ou fora das especificações aceitas pela unidade de destino. Caso contrário, a carga não poderá ser recebida;</li> <li>Atentar para as restrições de veículos conforme as características da unidade recebedora.</li> <li>Accedurar o Caractir no ste de contraminantes o a bizinarizado, com unetícios da cargo anterior, com dece de contaminantes o a local de cargo anterior, com dece de contaminantes o a local de cargo anterior com dece do cargo anterior com dece de contaminantes o a local de cargo anterior com dece de contaminantes o a local de cargo anterior com dece do cargo anterior com dece de contaminantes o a local de cargo anterior cam dece de contaminantes o a local de cargo anterior com dece de contaminantes o a local de cargo anterior com os termos descritos e com a veracidade dos dados.</li> </ul> |

Esta tela apresenta o Resumo dos dados informados, e a opção de finalizar o agendamento. Após a Leitura dos Termos de Aceite (até o final), a transportadora dever confirmar os dados e marcar:

| Declaro que Li, estou ciente e concordo com os termos descritos e com a veracidade dos dados. |          |         |           |
|-----------------------------------------------------------------------------------------------|----------|---------|-----------|
|                                                                                               | ANTERIOR | PRÓXIMO | FINALIZAR |

Ao clicar em finalizar o sistema irá gerar o Ticket de Agendamento que deve ser impresso e entregue ao Motorista junto com os documentos ficais do transporte.

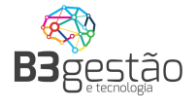

| Ticket de Agen                                                                                                    | damento 2018000473                                                                                                    |  |  |  |  |  |
|----------------------------------------------------------------------------------------------------|----------------------------------------------------------------------------------------------------|--|--|--|--|--|
| brf                                                                                                    | Dados do agendamento:<br>Data: 12/06/2018<br>Janela: 08:00:00 às 09:00:00<br>Unidade: 208 - BRF Chapecó<br>Endereço: Rua 15 de Novembro N 1000<br>Tipo do Veículo: Caminhão<br>Placa: CBH-3980<br>CPF Motorista: 000.000.000-38<br>Nome: MARCIO CORREA LOURENCO<br>Telefone: 35999674249<br>Produto:Milho<br>Quantidade: 39.130 Kg<br>NF: 38940 Serie: 2 CTE: 9390<br>Fornecedor: Fornecedor A<br>Transportadora: Transportadora C                                                                                                    |  |  |  |  |  |
| <ul> <li>Agendar apenas caminhões que coi</li> <li>Respeitando nossas normas de seg</li> <li>Aplicativo para Smartphone (B3Cai</li> <li>Android.</li> <li>Anexar na via física da NF, o compr</li> <li>Não serão aceitos caminhões con unidade de destino. Caso contrário, a carga</li> <li>Atentar para as restrições de veículi</li> <li>Assegurar e Garantir no ato do carre da carga anterior, sem risco de contaminanti</li> <li>Não deverão ser expedidas cargas horário;</li> <li>Declara o transportador que não utili</li> </ul> | nstam na lista de recebíveis da unidade;<br>jurança internas;<br>rgo) está disponível na loja online dos sistemas operacionais<br>rovante de agendamento;<br>n excesso de peso ou fora das especificações aceitas pela<br>não poderá ser recebida;<br>os conforme as características da unidade recebedora.<br>gamento: A carroceria esteja limpa e higienizada, sem vestígios<br>tes e a lona em adequadas condições (sem avarias);<br>em atraso, sem o prévio e expresso reagendamento de data e<br>liza mão-de-obra escrava ou infantil; |  |  |  |  |  |

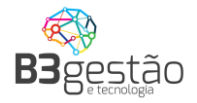

#### 6 - Visualizando o Agendamento e Cancelamento

Para que possa ser visualizado um agendamento deve ser informado todos os dados existentes no topo do calendário:

|  | < | > | <sup>Operação</sup><br>Recebimento 💙 | Agendador<br>TODOS | * | Cliente/Fornecedor<br>TODOS - | r | Produto<br>FARELO SOJ * | Planta<br>TODOS | * | Tipo Veículo<br>CARRETA 5 EI * | ٩ | × | OUT/2018 |
|--|---|---|--------------------------------------|--------------------|---|-------------------------------|---|-------------------------|-----------------|---|--------------------------------|---|---|----------|
|--|---|---|--------------------------------------|--------------------|---|-------------------------------|---|-------------------------|-----------------|---|--------------------------------|---|---|----------|

Feito a pesquisa o sistema informará os agendamentos feitos:

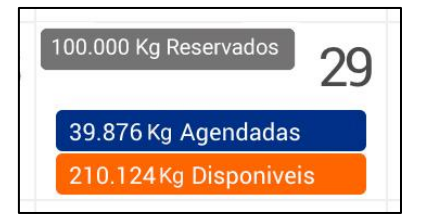

Como detalhado no print acima está apresentando 39.876kg agendados, clicando em cima dos agendados é informado os detalhes básicos do agendamento:

| ≡ list     | A – MILHO | D GRANEL - COMERC          | CIO DE CEREA | IS LTDA                  | <b>6</b>   | orf      |                |           |             |            |                | rafael 💄 | 2 |
|------------|-----------|----------------------------|--------------|--------------------------|------------|----------|----------------|-----------|-------------|------------|----------------|----------|---|
| SELECIONE  | O AGENDA  | AMENTO QUE DESEJA VISUALIZ | ZAR:         |                          |            |          |                |           |             |            |                |          |   |
| NÚMERO ~   | PLACA ~   | CLIENTE/FORNECEDOR ~       | SITUAÇÃO ~   | AGENDADOR -              | CONTRATO ~ | PEDIDO ~ | TIPO EMBALAGEM | VOLUME ~  | MOTORISTA ~ | DIA 🕆      | PERÍODO ~      | TICKET * | ~ |
| 2019044720 | AJG-5379  | COMERCIO DE CEREAIS LTDA   | Agendado     | COMERCIO DE CEREAIS LTDA | 99977822   |          |                | 37.070 KG | ADEMAR      | 04/06/2019 | 11:30 às 12:30 | GERAR    |   |

Clicando sobre qualquer agendamento feito, será apresentado o agendamento detalhado, no qual pode ser navegado entre as abas para ver os detalhes.

| Veículo<br>Dados do veículo            |  |
|----------------------------------------|--|
| Período/Produto<br>Selecione o período |  |
| Motorista<br>Detalhes do Motorista     |  |
|                                        |  |

19

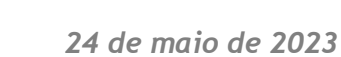

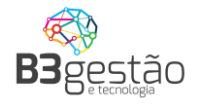

É possível cancelar um agendamento, desde que a situação do agendamento esteja em uma situação liberada para cancelamento. Por exemplo, se a nota fiscal atrelada ao agendamento estiver sido recepcionada pela BRF, a opção de cancelamento estará desabilitada e irá apresentar a seguinte mensagem: \*0 veículo encontra-se em um status que não é permitido cancelar via agendamento. Dúvidas, entrar em contato com a equipe de logística.

Com a situação do agendamento liberada para cancelamento, basta clicar na função de CANCELAR AGENDAMENTO e informar o motivo pelo qual deseja cancelar:

| Termo de                                                                                       | cancelamento:                                                                                                    |                                         |
|------------------------------------------------------------------------------------------------|----------------------------------------------------------------------------------------------------|-----------------------------------------|
| Todo cancelame<br>da unidade. Solio<br>é permitido realiz<br>caso não consig<br>Operadores que | nto de agendamento é auditado e o mesmo impacta diretamente na opera<br>citamos que esta função seja utilizada com prudência e responsabilidade<br>zar agendamentos "fantasmas" para reserva de cotas e posterior cancela<br>la disponibilidade de veículo. Os cancelamentos são monitorados e avalia<br>estiverem realizando esta atividade de forma indevida serão penalizados | ação<br>. Não<br>mento<br>dos.<br>junto |
| Motivo Cancelam                                                                                | iento                                                                                                    |                                         |
| Sem NF-e                                                                                       | X 🔻                                                                                                    |                                         |
|                                                                                                | ✓ Declaro que li, estou ciente e concordo com os termos descritos.                                                                                                    | >                                       |

Ao final de informar o motivo do cancelamento e ler o termo, deve-se declarar que está ciente do cancelamento:

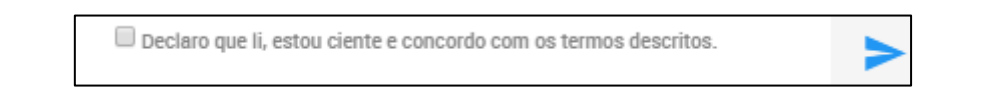

6.2 – Segunda via do Ticket.

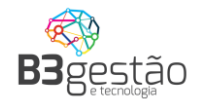

| ≡ list.    | a – Milho | D GRANEL - COMERC          | CIO DE CEREAIS I | TDA                      | 😽 Ь        | orf      |                |           |             |            |                | rafael 💄 | . 🖓 |
|------------|-----------|----------------------------|------------------|--------------------------|------------|----------|----------------|-----------|-------------|------------|----------------|----------|-----|
| SELECIONE  | O AGENDA  | AMENTO QUE DESEJA VISUALIZ | ZAR:             |                          |            |          |                |           |             |            |                |          |     |
| NÚMERO *   | PLACA *   | CLIENTE/FORNECEDOR ~       | SITUAÇÃO - AGE   | NDADOR ~                 | CONTRATO ~ | PEDIDO ~ | TIPO EMBALAGEM | VOLUME ~  | MOTORISTA ~ | DIA 🐃      | PERÍODO ~      | TICKET * | ~   |
| 2019044720 | AJG-5379  | COMERCIO DE CEREAIS LTDA   | Agendado         | COMERCIO DE CEREAIS LTDA | 99977822   |          |                | 37.070 KG | ADEMAR      | 04/06/2019 | 11:30 às 12:30 | GERAR    |     |

Conforme imagem acima é possível gerar uma segunda via do ticket de agendamento

na tela de detalhamento dos agendamentos realizados e clicando em

| Ticket de Age                                                                                                    | endamento 2018000473                                                                                                    |
|----------------------------------------------------------------------------------------------------|----------------------------------------------------------------------------------------------------|
| brf                                                                                                    | Dados do agendamento:<br>Data: 12/06/2018<br>Janela: 08:00:00 às 09:00:00<br>Unidade: 208 - BRF Chapecó<br>Endereço: Rua 15 de Novembro N 1000<br>Tipo do Veículo: Caminhão<br>Placa: CBH-3980<br>CPF Motorista: 000.000.000-38<br>Nome: MARCIO CORREA LOURENCO<br>Telefone: 35999674249<br>Produto:Milho<br>Quantidade: 39.130 Kg<br>NF: 38940 Serie: 2 CTE: 9390<br>Fornecedor: Fornecedor A<br>Transportadora: Transportadora C                                                                                                    |
| <ul> <li>Agendar apenas caminhões que</li> <li>Respeitando nossas normas de</li> <li>Aplicativo para Smartphone (B3<br/>Android.</li> <li>Anexar na via física da NF, o con</li> <li>Não serão aceitos caminhões<br/>unidade de destino. Caso contrário, a ca</li> <li>Atentar para as restrições de vei</li> <li>Assegurar e Garantir no ato do ca<br/>da carga anterior, sem risco de contamir</li> <li>Não deverão ser expedidas cargi<br/>horário;</li> <li>Declara o transportador que não</li> </ul> | constam na lista de recebíveis da unidade;<br>segurança internas;<br>ICargo) está disponível na loja online dos sistemas operacionais<br>mprovante de agendamento;<br>com excesso de peso ou fora das especificações aceitas pela<br>irga não poderá ser recebida;<br>iculos conforme as características da unidade recebedora.<br>arregamento: A carroceria esteja limpa e higienizada, sem vestígios<br>nantes e a lona em adequadas condições (sem avarias);<br>jas em atraso, sem o prévio e expresso reagendamento de data e<br>utiliza mão-de-obra escrava ou infantil; |

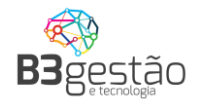

#### 7 – Criar usuários secundários para acesso ao Sistema

A solução implantada permite que as transportadoras cadastrem seus usuários para acesso, ou seja, todas as pessoas da transportadora que tem acesso a realizar o agendamento podem ser cadastradas.

A BRF recomenda que a transportadora utilize este processo para evitar a distribuição de senha para várias pessoas, permitindo assim identificar o usuário responsável por cada agendamento realizado.

Para acessar esta função, após entrar os usuários principais da transportadora

(cadastrados pela BRF), vão visualizar o botão USUÁRIOS disposto no junto a tela principal.

| AGENDAMENTO DE DESCARREGAMENTO |                               |                   | 😽 brf 📒                  |                                   |              |          | Administrador 🗶 🚺 |
|--------------------------------|-------------------------------|-------------------|--------------------------|-----------------------------------|--------------|----------|-------------------|
| C > Burna                      | ac Agendadur<br>simento TODOS | TODOS T           | Predetti<br>FARELO SOJ 1 | Planta Sign Velo<br>TODOS I CARRE | ta șel 👘 🔍 🛛 | OUT/2018 |                   |
|                                |                               | ▲                 |                          |                                   | 1            |          |                   |
|                                |                               |                   |                          |                                   |              |          |                   |
|                                |                               | Selecione os filt | ros e clique para p      | esquisar.                         |              |          |                   |
|                                |                               |                   | 24                       | 25                                |              |          |                   |
|                                |                               |                   |                          |                                   |              |          |                   |
|                                |                               |                   |                          |                                   |              |          |                   |
|                                |                               |                   |                          |                                   | 1            | USUÁRIOS |                   |
|                                |                               |                   |                          |                                   |              |          |                   |
|                                |                               |                   | B3gestão                 |                                   |              |          |                   |

Ao acessar irá apresentar a lista de usuários cadastrados e o prazo de validade de cada usuário.

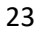

**B3**gestão

| Nome    | Email              | Validade            | Renovar | Ativo?       |
|---------|--------------------|---------------------|---------|--------------|
| Fabiane | fabi@fabi.com.br   | 21/04/2019 18:58:22 | +       | $\checkmark$ |
| Paulo   | paulo@paulo.com.br | 23/04/2019 12:41:00 | +       | $\checkmark$ |
|         |                    |                     |         |              |

Muita atenção para a validade do usuário. Por questão de segurança o usuário tem um prazo de validade limitado, definido pela equipe de Logistica da BR. Para reativar o

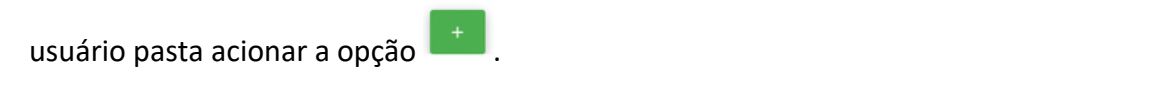

Para cadastrar um novo usuário apenas clicar na opção 📩 e preencher o formulário.

| Setor Observação Logistiva CNPJ/CPF Transportadora Nome Transportadora |  |
|------------------------------------------------------------------------|--|
| CNPJ/CPF Transportadora Nome Transportadora                            |  |
| 77.777.777/7777-77 Transportadora H                                    |  |

Este usuário criado irá receber e-mail com seus dados de acesso.

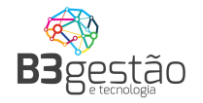

## BRF - S.A - Agendamento de Carga - Acesso

Olá Paulo Andre Seguem seus dados de acesso ao sistema: Usuario: <u>paulo@andre.com.br</u> Senha: JYSM5WCV Para sua segurança, altere sua senha após efetuar o Login. Link para acesso: https://www.brflog.com.br

Contatos para Suporte de Sistema: E-mail: <u>suporte@b3consultoria.zendesk.com</u> Telefone: 47 - 3804-8701 WhatsApp: 47 - 99683-4477 Equipe Logistica BRF - S.A

Próximo ao vencimento da validade do usuário, será enviada uma notificação para solicitar a reativação de seu acesso. Não é necessário aguardar o vencimento para reativação.

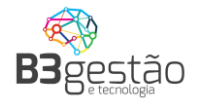

#### 8 - Recebendo Acesso para agendamento de um fornecedor CIF

Por se tratar de uma solução para atender todas as cargas operadas na BRF, o sistema de agendamento também fica disponível para os fornecedores de cargas CIF destinarem suas cargas para essas mesmas transportadoras que operaram diretamente pela BRF. É importante que, quando um fornecedor direcionar o agendamento para a transportadora, que seja feito via sistema e não repasse login e senha.

Quando o usuário do agendador estiver relacionada a mais um perfil além da transportadora que opera para a BRF o sistema irá solicitar mais uma informação no momento do LOGIN.

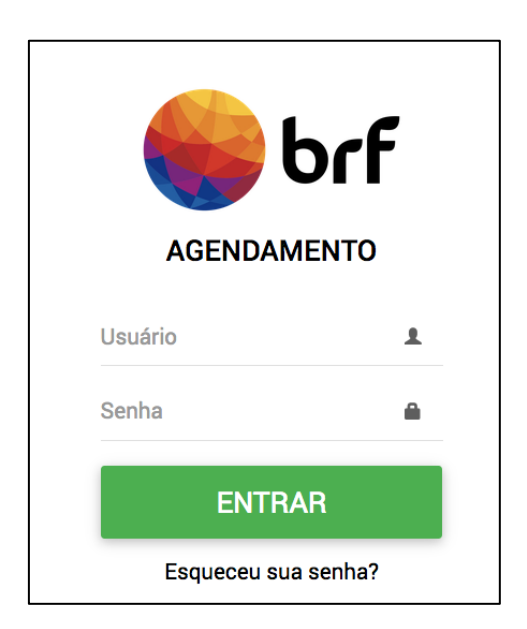

Informar usuário e senha.

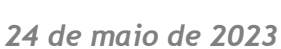

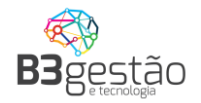

| AGENDAMENTO             |  |
|-------------------------|--|
| Selecione a Contratante |  |
| BRF - S.A               |  |
| Fornecedor C            |  |
| Fornecedor D            |  |

O sistema irá apresentar o contratante ao qual a transportadora está vinculada.

Sempre que um fornecedor da BRF relacionar um e-mail de transportador já cadastrado, ele irá receber um e-mail de confirmação para operação em novo perfil, conforme abaixo.

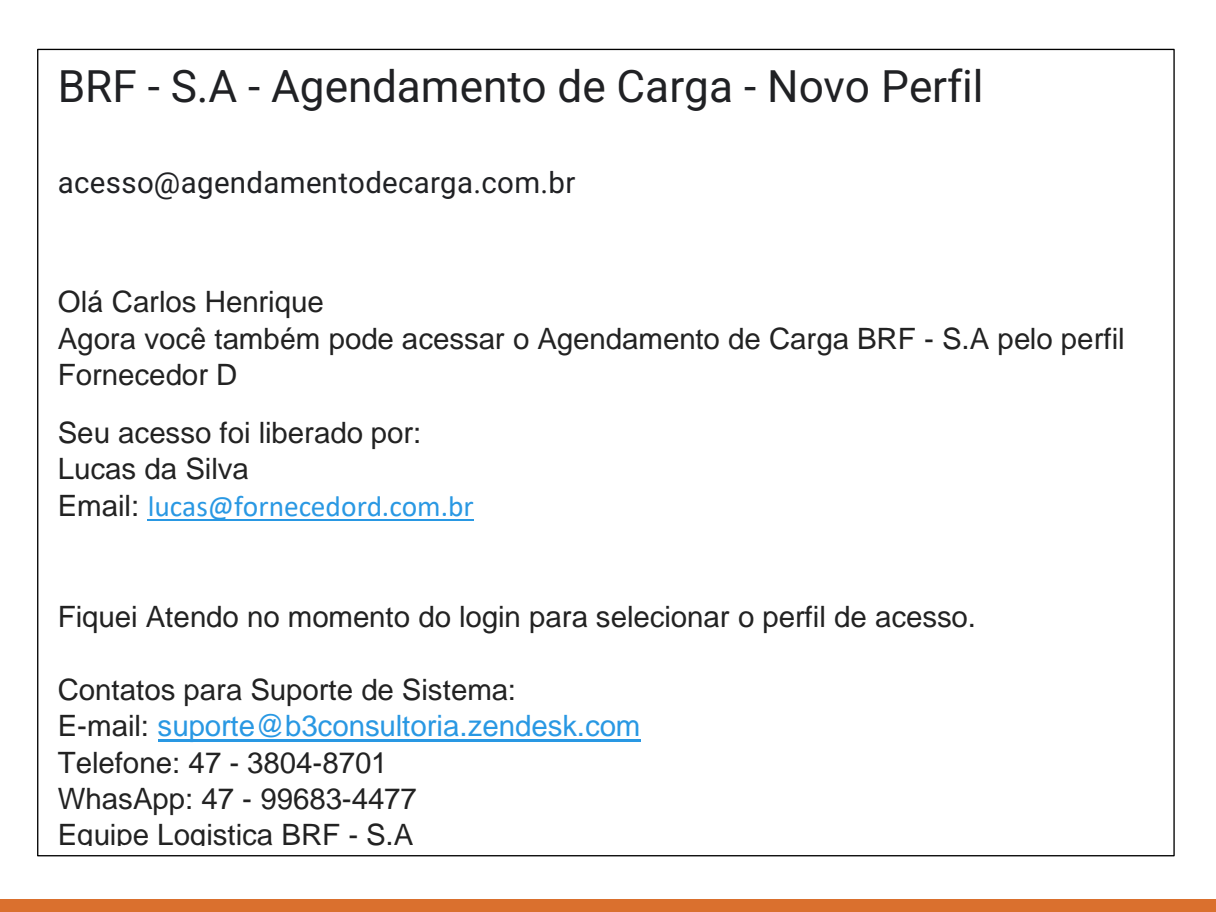

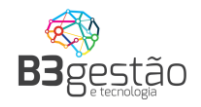

### 9 – Esqueci minha SENHA.

Caso o usuário não tenha mais acesso a senha, pode utilizar a função <u>Esqueceu sua</u> <u>senha?</u>

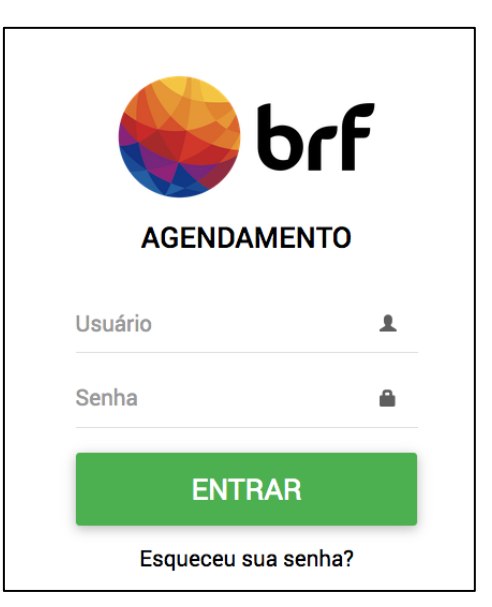

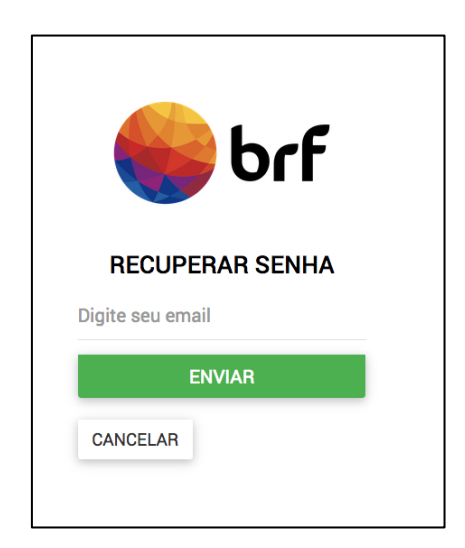

Após informado o e-mail será gerada a confirmação e enviado ao e-mail os novos dados de acesso.

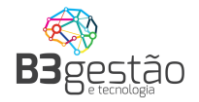

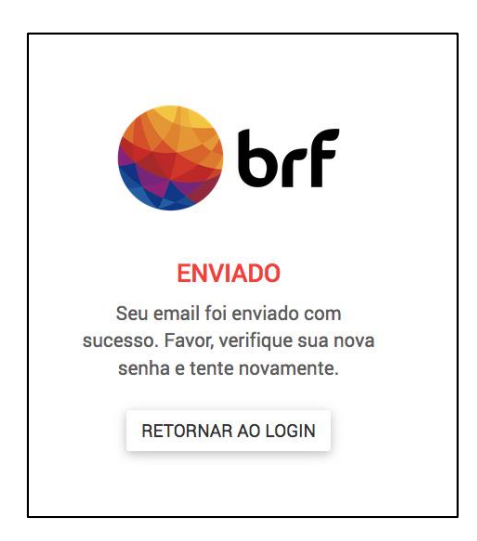

## BRF - S.A - Agendamento de Carga - Acesso

Olá Paulo Andre Seguem seus dados de acesso ao sistema: Usuário: <u>paulo@andre.com.br</u> Senha: JYSM5WCV Para sua segurança, altere sua senha após efetuar o Login. Link para acesso: <u>https://www.brflog.com.br</u>

Contatos para Suporte de Sistema: E-mail: <u>suporte@b3consultoria.zendesk.com</u> Telefone: 47 - 3804-8701 WhattsApp: 47 - 99683-4477 Equipe Logistica BRF - S.A

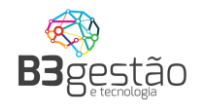

#### **Perguntas Frequentes**

#### 1)É possível ser editada uma Agendamento?

Não. Caso haja alguma divergência no agendamento será necessário cancelar e refazer todo o processo.

# 2)Fiz o filtro e o calendário não trouxe nada, qual é a primeira ação a ser feita?

Caso você tenha informado todos os filtros e o calendário apareça vazio, isso significa que não foram liberadas cargas para sua operação. Neste caso, deve-se entrar em contato com a pessoa de logística para que eles realizem a programação.

# 4)Estou preenchendo o peso da nota fiscal e é apresentado a mensagem de erro "PESO INVÁLIDO".

Hoje o sistema de agendamento possui um limite de tolerância de carga, conforme o tipo de veículo informado, este limite é parametrizado pela equipe de logística da BRF.

#### 5) Posso cadastrar o mesmo motorista para vários veículos/placas?

Não. Hoje o sistema de agendamento não permite este tipo de operação. Caso durante o agendamento seja feito o relacionamento do mesmo motorista para outra placa, o sistema apresentará mensagem de erro:

Este motorista já está operando outro veículo. Entre em contato com o Administrador.

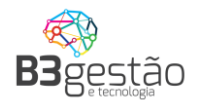

### 6)Estou tentando fazer um novo agendamento, porém apresenta o erro "Este veículo já está operando no momento. Entre em contato com o Administrador"

Este veículo já está operando no momento. Entre em contato com o Administrador.

Este erro acontece quando o veículo informado já está operando em um agendamento e o mesmo não foi encerrada pela Logística BRF. Nestes casos orientamos procurar a pessoa responsável pela operação da BRF para que sejam encerradas.